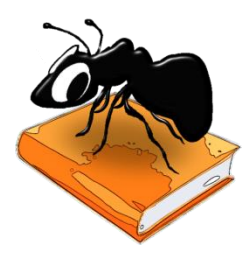

# AntPConc (Windows) Build 1.2.0 (Released March 25, 2017)

Laurence Anthony, Ph.D.

Center for English Language Education in Science and Engineering, School of Science and Engineering, Waseda University, 3-4-1 Okubo, Shinjuku-ku, Tokyo 169-8555, Japan Help file version: 001.

| AntPConc 1.0.2      |                                                                                                    |  |
|---------------------|----------------------------------------------------------------------------------------------------|--|
| ine Theip           |                                                                                                    |  |
| earch Term 🗵 Wo     | ds Case Show Nth Entry 1 v Search Corpus This That                                                                                                    |  |
| effect*             | Start Context Size 20 v words                                                                                                    |  |
| ort 1: CEN 🔻 So     | t2: IR V Sort 3: 2R V Sort Page Size All V entries                                                                                                    |  |
| arget: This Hits: 2 | 100% Font Size                                                                                                    |  |
| Line                |                                                                                                    |  |
| 1                   | The SII was efficaciously limited, but did effect improvements in Japan's distributive machinery.                                                                                                    |  |
| 2                   | It is also necessary to examine the effect of weightlessness and space radiation on humans and determine whether h                                                                                                    |  |
| 3                   | The fall of the Soviet empire had the effect that the Soviet security, political and economic bloc perished.                                                                                                    |  |
| 4                   | Yomiuri: What effect will the decline in Asian currencies and share prices have on the Japanese fir                                                                                                    |  |
| 5                   | Partnerships and management assistance at corporate level can be particularly effective.                                                                                                    |  |
| 6                   | wheel to require support for terrorism including financial support and to take effective action to deny the use of their territory to terrorist organizations                                                                                                    |  |
| 7                   | verse of the Tokus median will be to nonvey a clear measure to guide and adopt effective actions to buy not reform                                                                                                    |  |
| /                   | Sole of the following winder to convery a clean message to hasha and barge circles a calculate to convery a clean message to hasha and barge concerned to converse a clean to a spectra of the spectra of the spectra of |  |
| 0                   | alignization of nuclear unapped in percentages with a provide an analysis of the and                                                                                                    |  |
| 9                   | alimination or nuclear weapons in accordance with current agreements, providing elective assistance to this end.                                                                                                    |  |
| 10                  | The DLA saleguards Agreement must be fully implemented and an enclove platerial inspection regime must be put into practice.                                                                                                    |  |
| Line                | Reference                                                                                                    |  |
| 1                   | だか、SIIも日本に流通機構の収益など、限定的な効果を上げただけで。<br>                                                                                                    |  |
| 2                   | 人類か 手由 じ、地上と同じように 継承 じ 気期 滞住 できる かとうか 、馬 里葉 や 手由 の 放射線の 影響 ねとも調べる 必要 か める 。<br>いた 来見の やけた は、 かっ かみ しょう かん かいた しょうがた いたけ またかけ                                                                                                    |  |
| 3                   | ク連 帝国の 開機 は、 2連 の 女は、 以通・経済 プログ の 活成 ないり 結末 で 行いた 。<br>ったっ 点接 に 東京 水 日本 の 全動 シュール に ちごえ 影響 は                                                                                                    |  |
|                     |                                                                                                    |  |
| 5                   | 我々は、すべての関係国(おけ)、財政支援を受わて口ばん(おする支援を塗っとたに、テロリン組織による自国の領土の便用を否定するための実効的な措置をとるよう求                                                                                                    |  |
| 6                   |                                                                                                    |  |
| 7                   | ロシア に対して 明確 な メッセージを 送る こと、また、改革 を 支援 する ための 効果 的 な 行動を 起こす こと、これ が 東京 会議の 目的 となろう。                                                                                                    |  |
| 8                   | ▼ 土地・住宅 及び 関連 分野 の 規制 緩和 による 土地 の 有効・適正 利用と 住宅 建設 の 促進 。                                                                                                    |  |
| 9                   | ▽旧ソビエト連邦の関係国に対し、現行の合意に従った核兵器の迅速、安全かつ確実な廃棄の確保を奨励し、その目的のために効果的な支援を行う。                                                                                                    |  |
| 10                  | IAEA 保障 措置 協定 が 完全 に実施 される とともに、効果 的 な 二 国 間 の 査察 制度 が 実行 され なけれ ばならない。                                                                                                    |  |
|                     | 防衛 手段 とこて 仕 全融 機関 の 盗木 論化 が 効果 的 だ                                                                                                    |  |

# Introduction

*AntPConc* is a simple freeware parallel corpus analysis. *AntPConc* runs on any computer running Microsoft Windows (tested on Win 7), Macintosh OS X (tested on OS X 10.9 Mavericks), and Linux (tested on Linux Mint 17) computers. It is developed in Python and Qt using the *PyInstaller* compiler to generate executables for the different operating systems.

# **Getting Started (No installation necessary)**

# 💐 Windows

On Windows systems, simply double click the *AntPConc* icon to launch the program.

#### Macintosh OS X

On Macintosh systems, simply double click the *AntPConc* zip file. The zip file will unzip the *AntPConc* application. Then, you can drag the *AntPConc* application to your application folder, your desktop, or anywhere else you like. Throw away the zip file when you are finished.

# Å Linux

On Linux systems, set the permissions to run the executable, then double click the *AntPConc* icon to launch the program.

#### Building a parallel corpus (from two or more aligned raw text files)

- **Step 1:** Click on the File->Build/Edit menu option. The "Corpus Builder" dialog box will appear.
- **Step 2:** Select "Corpus 1" and load your first raw text file. Each line of this file should be aligned with each line of your other raw text files. (A 'line' is a string of text with a line break at the end.)
- **Step 3:** Click on the "Display Name" entry box, and give your first corpus an appropriate name (e.g. English Corpus, Target Corpus, etc.)
- Step 4: Click on "Corpus 2" and repeat steps 2 and 3
- **Step 5:** Click 'Update Corpus' to build an internal database of the parallel corpus that you have built.

#### Saving an already built parallel corpus

- **Step 1:** Complete the steps 1 to 5 from the "building a parallel corpus" explanation above to build your corpus from a set of raw files.
- **Step 2:** Click on the File->Save Corpus menu option. Follow the Save Dialog instructions and save your built corpus using the .db extension.

#### Loading an already built a parallel corpus

- **Step 1:** Complete the steps 1 and 2 from the "saving an already built parallel corpus" explanation above to save a built corpus from a set of raw files.
- Step 2: Click on the File->Load Corpus menu option. Follow the Load Corpus Dialog instructions and load your corpus into AntPConc. The parallel corpus will be loaded into the system and the names you gave to the different parts of the parallel corpus will be shown as radiobuttons next to the "Search Corpus" label. Clicking on one of the radiobuttons will activate that part of the parallel corpus for searching.

| dd Corpus C    | lear Selected Corpus | Clear All Corpora |            |
|----------------|----------------------|-------------------|------------|
| Display Name   | English Corpus       |                   |            |
| p11_1909_2001_ | e_utio_clean_1000.bt |                   |            |
| Choose Files   | Clear Selected File  | Clear All Files   |            |
|                |                      | Cancel            | ate Corpus |

| Organize * New                                                | folder                                                   |                                                                           | 80 ·                                  | 0 |
|---------------------------------------------------------------|----------------------------------------------------------|---------------------------------------------------------------------------|---------------------------------------|---|
| pdf_project     @people     20140513_new_1     20140522_acrel | Name<br>demol.db<br>Infini,corpus.db<br>Infini,corpus.db | Date modified<br>2013/10/05 17:07<br>2014/05/22 10:36<br>2014/05/22 10:36 | Type<br>D8 File<br>D8 File<br>D8 File |   |
| Music Pictures Videos File name: A                            | ▼ (*)<br>HrPConc_usercorpus.db                           |                                                                           | -                                     | • |
| Save as type:                                                 | Satabase files (*.4b)                                    | Save                                                                      | Cance                                 | • |

| Organize • New folde                                                                                                    | *                                                        | 1                                                                         | - 🗌 \varTheta                         |
|----------------------------------------------------------------------------------------------------|----------------------------------------------------------|---------------------------------------------------------------------------|---------------------------------------|
| web     web     web     web     websatcal     ProjectToryPDP     diproject     @epeoph     20140532_scret_3     Documents | Nane<br>emol.db<br>http://orpud.db<br>longuage_corpus/db | Date modified<br>2013/10/05 17:07<br>2014/05/22 10:36<br>2014/05/22 10:36 | Type<br>D8 File<br>D8 File<br>D8 File |
| Music<br>B Pictures                                                                                                    | e Milling second                                         | Database file                                                             | s (*.db)                              |

#### Editing an already built a parallel corpus

- **Step 1:** Click on the File->Load Corpus menu option. Follow the Load Corpus Dialog instructions and load your corpus into AntPConc.
- Step 2: Click on the File->Build/Edit menu option. The "Corpus Builder" dialog box will appear (see above).
- **Step 3:** Add or delete parts of the parallel corpus as necessary. Also, if you want to change the name of the corpus parts, you can do this here.

#### Searching a parallel corpus

- **Step 1:** Build a corpus or load a corpus into AntPConc following the steps above.
- **Step 2:** Choose which part of the corpus you want to search in, e.g., English, Target, etc. by clicking on one of the radiobuttons next to the "Search Corpus" label.
- **Step 3:** Activate the "Words" checkbox to search for strings of text comprised of Unicode "Letter" class characters delimited by one or more non-Letter characters. Deactivate the "Words" checkbox to search for any string of Unicode "Letter" class characters.
- **Step 4:** Choose a 'thinning option' to show all hits (Nth Entry = 1), every fifth hit (Nth Entry = 5) and so on.
- **Step 5:** Choose a context size to specify the approximate number of words to the left and right of the search hit that will be shown in the results window.
- **Step 5:** Choose a page size option to specify how many results will be shown per page in the results window.

- **Step 6:** Determine the sort order of the results, e.g. sorted by the center term first (CEN), then the first word to the right (1R), and then the second word to the right (2R).
- **Step 7:** Type your search word or phrase into the search box.
- **Step 8:** Click "Start" or hit the RETURN key to generate the results.
- **Step 9:** Use the font size adjuster to change the font size of the results.

# NOTES

### **Comments/Suggestions/Bug Fixes**

All new editions and bug fixes are listed in the revision history below. However, if you find a bug in the program, or have any suggestions for improving the program, please let me know and I will try to address the issues in a future version.

This software is available as 'freeware' (see Legal Matter below), but it is important for my funding to hear about any successes that people have with the software. Therefore, if you find the software useful, please send me an e-mail briefly describing how it is being used.

# **CITING/REFERENCING AntPConc**

Use the following method to cite/reference *AntPConc* according to the APA style guide:

Anthony, L. (YEAR OF RELEASE). *AntPConc* (Version VERSION NUMBER) [Computer Software]. Tokyo, Japan: Waseda University. Available from http://www.antlab.sci.waseda.ac.jp/

For example if you download *AntPConc* 1.1.0 which was released in 2014, you would cite/reference it as follows:

Anthony, L. (2014). *AntPConc* (Version 1.1.0) [Computer Software]. Tokyo, Japan: Waseda University. Available from http://www.antlab.sci.waseda.ac.jp/

Note that the APA instructions are not entirely clear about citing software, and it is debatable whether or not the "Available from ..." statement is needed. See here for more details: http://owl.english.purdue.edu/owl/resource/560/10/

# LICENSE for AntPConc

AntPConc 1.0 and any minor updates issued by AntLab Solutions (collectively 'the Software')

# TERMS GOVERNING THE USE OF THE SOFTWARE

The Software is protected by copyright and must not be used, displayed, modified, adapted, distributed, transmitted, transferred or published or otherwise reproduced in any form by any means other than strictly in accordance with the terms set out below. By installing the Software, you agree to be bound by the terms of the license. This *AntPConc* License ("License") is made between AntLab Solutions, Tokyo, Japan as licensor, and you, as licensee, as of the date of your use of the Software. The Software is in use on a computer when it is loaded into the RAM or installed into the permanent memory of that computer, e.g., a hard disk or other storage device.

### 1. License Material

These terms govern your use of the Software but not including subsequent versions (e.g. AntPConc 2.0').

2. License Grant

AntLab Solutions grants to you a personal non-exclusive non-transferable license ('the License') to use the Software in the following specific contexts.

#### a) Non-Commercial (Freeware) Use:

You may use the software for non-profit purposes on more than one computer or on a network so long as you are the sole user of the Software. (A "network" is any combination of two or more computers that are electronically linked and capable of sharing the use of a single software program.) You are not permitted to sell, lease, distribute, transfer, sublicense, or otherwise dispose of the Software, in whole or in part, for any form of actual or potential commercial gain or consideration.

#### b) Commercial Evaluation (Trial) Use:

You may evaluate (trial) the software for commercial purposes for a period of no more than fourteen (14) days from the date of download on more than one computer or on a network so long as you are the sole user of the Software.

### c) Commercial Use

When you pay the commercial license fee established by AntLab Solutions, you may use the software for nonprofit or commercial purposes on more than one computer or on a network so long as you are the sole user of the Software. (A "network" is any combination of two or more computers that are electronically linked and capable of sharing the use of a single software program.) You will obtain a separate license for each additional user of the Software (whether or not such users are connected on a network). You are not permitted to sell, lease, distribute, transfer, sublicense, or otherwise dispose of the Software, in whole or in part, for any form of actual or potential commercial gain or consideration.

#### 3. Termination

You may terminate this License at any time by uninstalling the Software and deleting it. The License will also terminate if you breach any of the terms of the License.

### 4. Proprietary Rights

The Software is licensed, not sold, to you. AntLab Solutions reserves all rights not expressly granted to you. Ownership of the Software and its associated proprietary rights, including but not limited to patent and patent applications, are retained by AntLab Solutions. The Software is protected by the copyright laws of Japan and by international treaties. Therefore, you must comply with such laws and treaties in your use of the Software. You agree not to remove any of AntLab Solutions' copyright, trademarks, and other proprietary notices from the Software.

### 5. Distribution

Except as may be expressly allowed in Section 2, or as otherwise agreed to in a written agreement signed by both you and AntLab Solutions, you will not distribute the Software, either in whole or in part, in any form or medium.

### 6. Transfer and Use Restrictions

You may not sell, license, sub-license, lend, lease, rent, share, assign, transmit, telecommunicate, export, distribute or otherwise transfer the Software to others, except as expressly permitted in this License Agreement or in another agreement with AntLab Solutions. You may not modify, reverse engineer, decompile, decrypt, extract, or otherwise disassemble the Software.

#### 7. Warranties

ANTLAB SOLUTIONS MAKES NO WARRANTIES WHATSOEVER REGARDING THE SOFTWARE AND IN PARTICULAR, DOES NOT WARRANT THAT THE SOFTWARE WILL FUNCTION IN ACCORDANCE WITH THE ACCOMPANYING

DOCUMENTATION IN EVERY COMBINATION OF HARDWARE PLATFORM OR SOFTWARE ENVIRONMENT OR CONFIGURATION, OR BE COMPATIBLE WITH EVERY COMPUTER SYSTEM. IF THE SOFTWARE IS DEFECTIVE FOR ANY REASON, YOU WILL ASSUME THE ENTIRE COST OF ALL NECESSARY REPAIRS OR REPLACEMENTS.

#### 8. Disclaimer

ANTLAB SOLUTIONS DOES NOT WARRANT THAT THE SOFTWARE OR SERVICE IS FREE FROM BUGS, DEFECTS, ERRORS OR OMISSIONS. THE SOFTWARE OR SERVICE IS PROVIDED ON AN "AS IS" BASIS AND ANTLAB SOLUTIONS MAKES NO OTHER WARRANTIES OR CONDITIONS, EXPRESS OR IMPLIED, WITH RESPECT TO THE SOFTWARE INCLUDING WITHOUT LIMITATION THE IMPLIED WARRANTIES OR CONDITIONS OF MERCHANTABILITY OR FITNESS FOR A PARTICULAR PURPOSE.

#### 9. Limitation of Liability

ANTLAB SOLUTIONS WILL HAVE NO LIABILITY OR OBLIGATION FOR ANY DAMAGES OR REMEDIES, INCLUDING, WITHOUT LIMITATION, THE COST OF SUBSTITUTE GOODS, LOST DATA, LOST PROFITS, LOST REVENUES OR ANY OTHER DIRECT, INDIRECT, INCIDENTAL, SPECIAL, GENERAL, PUNITIVE OR CONSEQUENTIAL DAMAGES, ARISING OUT OF THIS LICENSE OR THE USE OR INABILITY TO USE THE SOFTWARE OR SERVICE. IN NO EVENT WILL ANTLAB SOLUTIONS'S TOTAL AGGREGATE LIABILITY (WHETHER IN CONTRACT (INCLUDING FUNDAMENTAL BREACH), WARRANTY, TORT (INCLUDING NEGLIGENCE), PRODUCT LIABILITY, INTELLECTUAL PROPERTY INFRINGEMENT OR OTHER LEGAL THEORY) WITH REGARD TO THE SOFTWARE AND/OR THIS LICENSE EXCEED THE LICENSE FEE PAID BY YOU TO ANTLAB SOLUTIONS. FURTHER, ANTLAB SOLUTIONS WILL NOT BE LIABLE FOR ANY DELAY OR FAILURE TO PERFORM ITS OBLIGATIONS UNDER THIS LICENSE AS A RESULT OF ANY CAUSES OR CONDITIONS BEYOND ANTLAB SOLUTIONS' REASONABLE CONTROL

#### 10. Jurisdiction

These terms will be governed by Japanese law and the Japanese courts shall have jurisdiction.

# **KNOWN ISSUES**

None at present.

# **REVISION HISTORY**

1.2.0 Minor upgrade New features:

- 1. Revised icon
- 2. Multi-platform support added (Linux).
- 3. New ordering and renaming of menu items to make operations a little clearer.

#### 1.1.0 Minor upgrade

New features:

1. New help file added to the menu of AntPConc

Bug fixes:

- 1. Fixes a bug that caused the search words and sorted words to not be highlighted in the results display. This bug was introduced in version 1.0.3 as a result of adding Unicode 'marks' to the token definition.
- 2.

#### 1.0.3 Minor upgrade

New features

1. Added Unicode 'marks' to the internal token definition to handle some specific non-English diacritics.

1.0.2 Minor upgrade

Bug fixes:

2. Corrected a few rendering issues in the interface.

1.0.0

This is the first version of the program

Copyright: Laurence Anthony 2014